## AD-1321-1MW/10MW

# ATコマンド 設定チュートリアル

取扱説明書

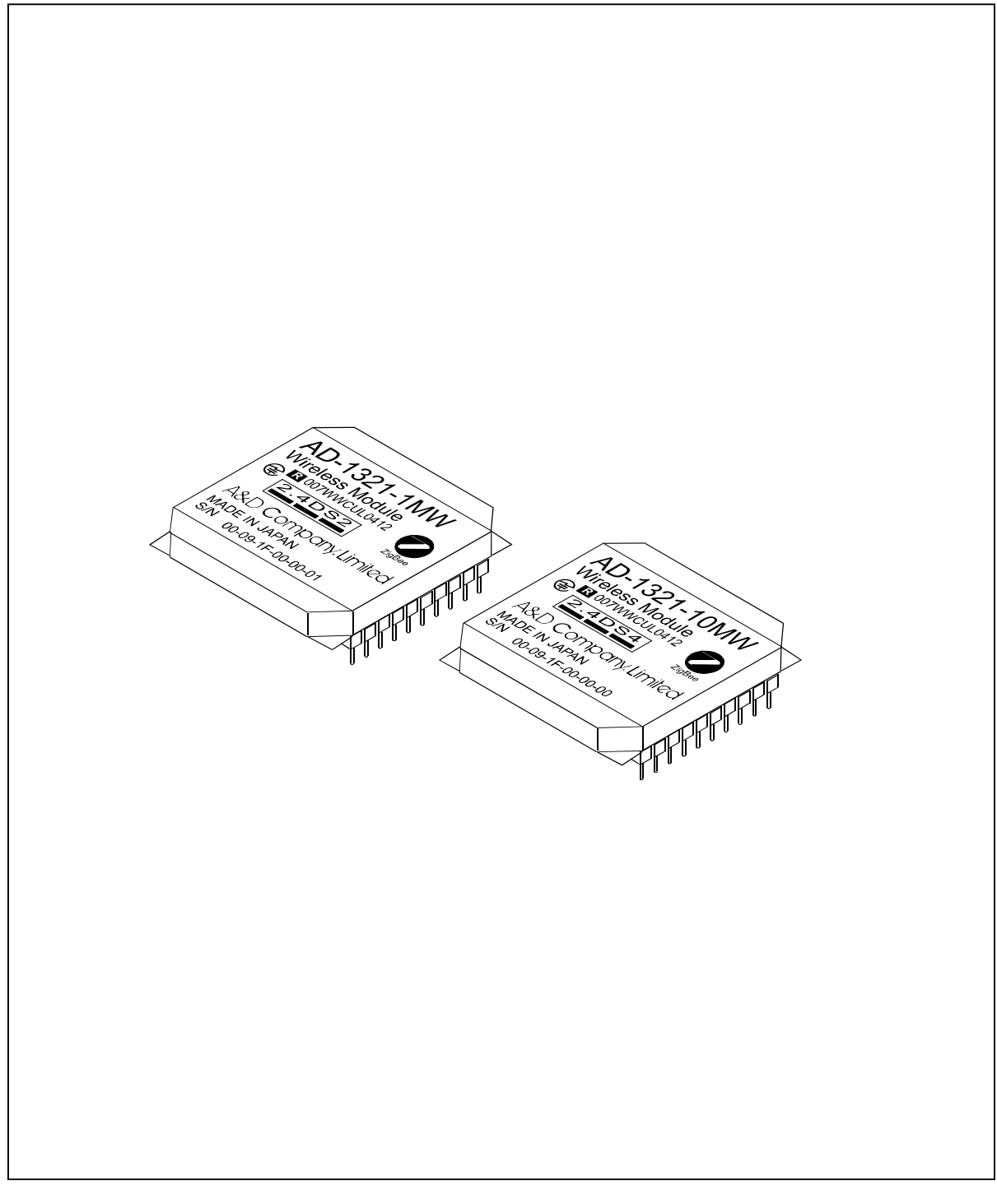

ご注意

- (1) 本書の一部または全部を無断転載することは固くお断りします。
- (2) 本書の内容については将来予告なしに変更することがあります。
- (3) 本書の内容は万全を期して作成しておりますが、ご不審な点や誤り、記載もれなどお気づきの点がありましたらご連絡ください。
- (4) 当社では、本機の運用を理由とする損失、損失利益等の請求については、(3)項に かかわらずいかなる責任も負いかねますのでご了承ください。

©2010 株式会社 エー・アンド・デイ

株式会社エー・アンド・デイの許可なく複製・改変などを行うことはできません。

ZigBee及びZigBee PROはZigBee Allianceの登録商標または商標です。Windowsは米国 Microsoft Corporationの登録商標または商標です。SKSTACK はSkyley Networks社の登録商標または商標です。 TK-RF8058 はテセラ・テクノロジー株式会社の製品です。

# AD st エー・アンド・デイ

| 1, 概要             | 3   |
|-------------------|-----|
| 2, 用意する物          | 3   |
| 3, USBドライバのインストール | 3   |
| 4,通信ソフトの設定        | 4   |
| 5, ATコマンドでの通信実験   | 8   |
| 5. 1, ネットワークの形成   | - 8 |
| 5.2,データの送受信       | 11  |
| 5. 3, エンドデバイスの実行  | 14  |
| 5. 4, セキュリティの使い方  | 19  |
| 5. 5, 永続データ       | 24  |

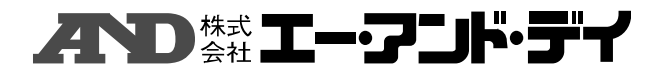

1, 概要

本チュートリアルはZigBeeモジュールの動作を理解して頂くために、ATコマンドに よって、PCを用いてマニュアルでZigBeeワイヤレスネットワークを組む手順 を示します。

## 2,用意する物

本チュートリアルでは、2組のZigBeeモジュールを用いて、通信を行います。

- \* ZigBeeモジュール・・・・・・2セット
- \* USB変換ボード・・・・・・・・・2セット
- \* 付属CD (USBドライバ)・・・・・1枚
- \* USBケーブル (ABタイプ) ・・・・2本
- \* パソコン・・・・・・・・・・・・2台
- ※ 汎用通信ソフト
   汎用通信ソフトはフリーソフトの「Tera Term」やWindowsの
   アクセサリの中に含まれている「ハイパーターミナル」等が使えます。

### 3, USBドライバのインストール

本製品で使用しているUSBはプラグ&プレイ機能を有していませんので、USBドライバ をパソコンにインストールする必要があります。

- ・ 付属CDをパソコンの光学ドライブにセットしてください。
- USB変換ボードにZigBeeモジュールをセットアップしてください。
   ZigBeeモジュールのアンテナ接続端子がUSB変換ボードの切り欠きの 上になる様にセットしてください。

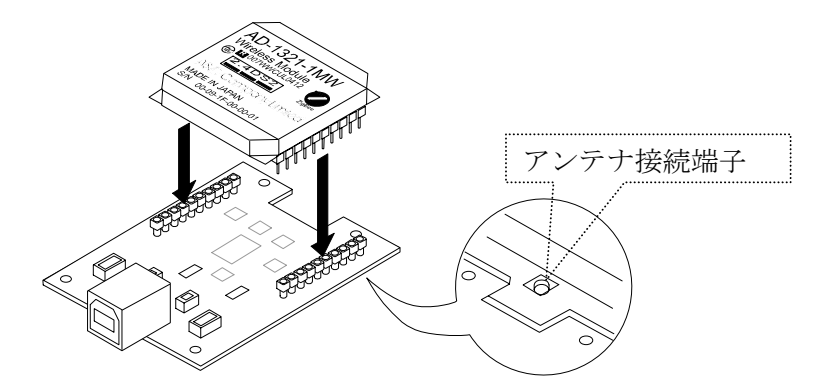

- ABタイプのUSBケーブルを用いて、パソコンとUSB変換ボードを接続してください。
   パソコンのOSによりドライバをインストールするよう要求してきますので、
   OSの指示に従ってUSBドライバをインストールしてください。
- ・ 付属CDの 'DRIVER' フォルダには32ビットCPU用のドライバ フォルダ 'win2k' と64ビットCPU用のドライバ フォルダ 'wlh\_amd64' がありますので、お使いのパソコンに合わせて選択してください。

## AD st エー・アニド・ディ

4,通信ソフトの設定

COMポートの設定を行います。まず始めに、どのポートに繋がっているかOSにて 確認してください。

WIN XPの場合は次の手順で確認できます。

「コントロール パネル」=> 「システム」

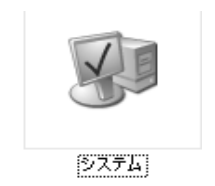

=> 「ハードウェア」のタブ

| 207.00  | 資元                                                                                                    | DALER                                 | リモート   |
|---------|----------------------------------------------------------------------------------------------------|---------------------------------------|--------|
| 2.W     | コンピュータ名                                                                                                    | דבלא - וו                             | 111日設計 |
|         |                                                                                                    | 2274                                  |        |
| 1000    |                                                                                                    | Microsoft Windows XP                  | >      |
| 1       |                                                                                                    | Professional                          |        |
| 1       |                                                                                                    | Version 2002                          |        |
|         |                                                                                                    | Service Pace 3                        |        |
|         | · .                                                                                                    | 使用者                                   |        |
|         |                                                                                                    |                                       |        |
| 161 (da | りよびサポート元:                                                                                                    | A&D PC                                |        |
|         |                                                                                                    | ADC Oct Core CPU                      |        |
| 2.0     |                                                                                                    | 9990 @ 3.066Hz                        |        |
|         |                                                                                                    | 5. 000H2 3200 HAM                     |        |
|         | and the second second se | SPOPUL                                |        |
| 4       |                                                                                                    |                                       |        |
| 4       |                                                                                                    | 1 1 1 1 1 1 1 1 1 1 1 1 1 1 1 1 1 1 1 | _      |

=> 「デバイス マネージャ」

| 47      | きんの御元                                         | 0.071                              | - 1                                   | 11E->b                  |
|---------|-----------------------------------------------|------------------------------------|---------------------------------------|-------------------------|
| 全般      | 328-198                                       | N                                  | - ŀウェア                                | 詳細設定                    |
| きパイス:   | マネージャ                                         |                                    |                                       |                         |
| R       | デバイスマネージャは、31<br>~ドウェアデバイスを表示<br>イスのプロパティを実更で | ンピュータビイン<br>こします。デバイ<br>きます。       | バトールされている<br>スマネージャを使っ                | はべてのハ<br>て、春デバ          |
|         |                                               |                                    | デバイス マネー                              | 97D)                    |
| 10-69   |                                               |                                    |                                       |                         |
|         | ドライバの書名を使うと、<br>の互換性を確認できます<br>接続する方法を Window | インストールさ<br>。ドライバ取得<br>is Update を優 | れているドライバの<br>ゆために Window<br>いて設定できます。 | Windows と<br>s Update へ |
|         | ドライバの署名(6                                     |                                    | Windows Upda                          | te (W)                  |
| رد≪ – ۱ | 7 707710                                      |                                    |                                       |                         |
| 9       | ハードウェア プロファイルを<br>納することができます。                 | 使うと、別のハ                            | ードウェアの構成を                             | 設定し、格                   |
|         |                                               |                                    | ハードウェア 707                            | 71ND)                   |
|         |                                               |                                    |                                       |                         |

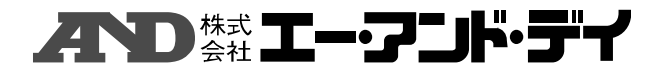

| 呉 デバイス マネージャ                |  |
|-----------------------------|--|
| 77-1ん(2) 操作(4) 表示(2) へん7(3) |  |
| + + B 2 4 2 B 3             |  |
|                             |  |

ポート設定は以下の通りに設定します。

| 4D Virtual COM<br>全般 ポートの設定 | Port (COM8)のフロ<br>ドライバ 詳細 | KT1          | ?      |
|-----------------------------|---------------------------|--------------|--------|
|                             |                           |              |        |
|                             | ピット/秒(8)                  | 128000       | *      |
| 20000000000                 | ቻ – ጷ ピット( <u>D</u> )     | 8            | ٧      |
|                             | パリティ( <u>P</u> )          | なし           | *      |
|                             | ストップ ピット( <u>S</u> )      | 1            | ¥      |
|                             | 7日〜制御(圧)                  | なし           | ¥      |
|                             | []≢¥8⊞                    | 設定(4) 既定値に戻す | ŧœ)    |
|                             |                           |              |        |
|                             |                           |              |        |
|                             |                           |              | 5 Ja 4 |

通信ソフトから設定する場合は、アプリケーションでの設定が優先される物もありますので、ご使用になる通信ソフトの指示に従ってください。

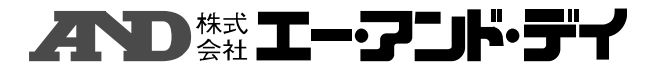

WIN XPに付属している通信ソフト「ハイパーターミナル」の設定例を示します。 次の場所にあります。

でアプリケーションが立ち上がります。

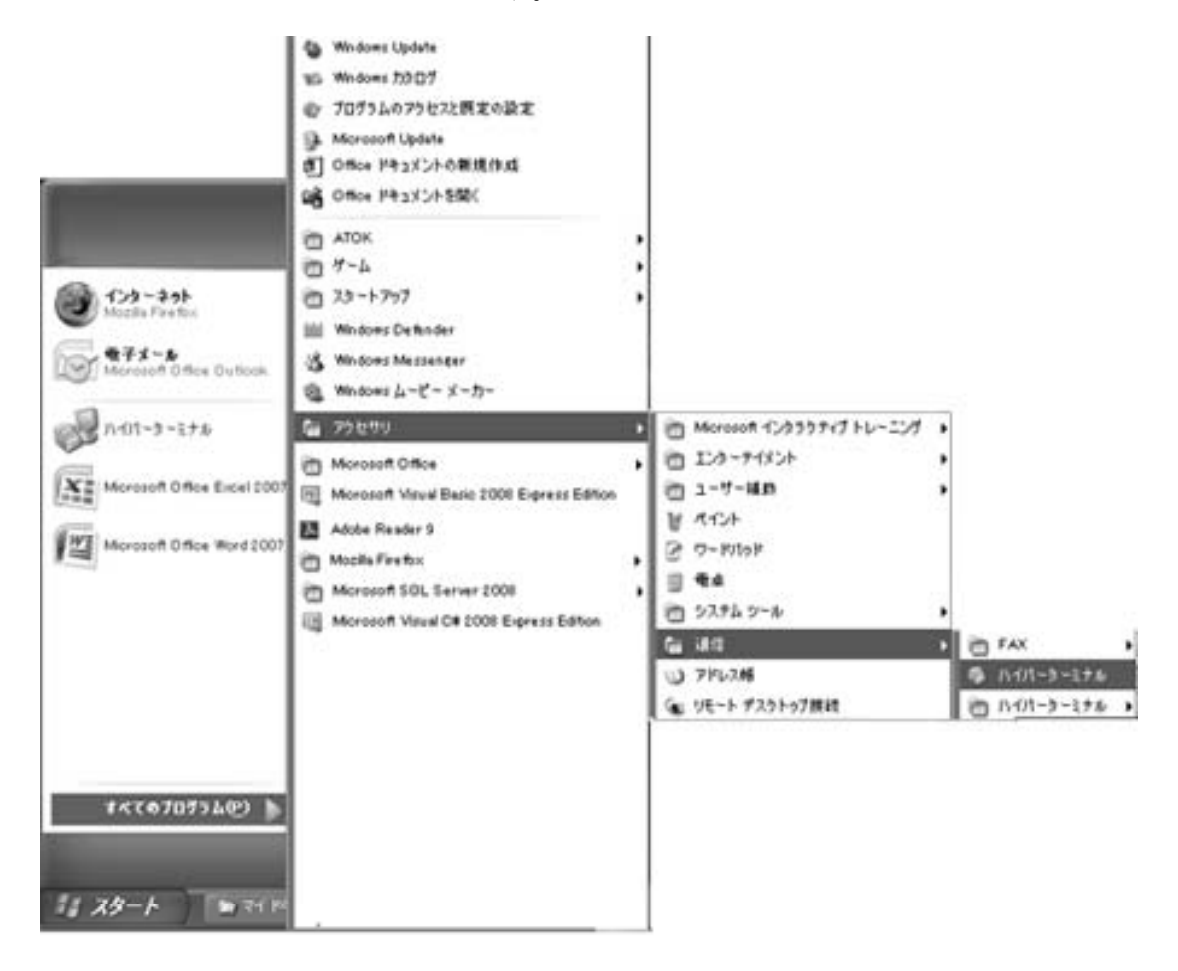

設定例を示します。アプリケーションが立ち上がると、次の画面が表示されます。

| ###o### 🖓 🕅                                   |  |
|-----------------------------------------------|--|
| 第145日前<br>6月153.751.7432年頃にでに見たい<br>名前20<br>日 |  |
|                                               |  |

適当なファイル名を付け、アイコンを選んだらOKをクリックしてください。

不りたエー・アンド・デイ

| 接続の設定               | ?×        |
|---------------------|-----------|
| ABC                 |           |
| 電話番号の情報を            | えカしてください: |
| 国/地域番号( <u>C</u> ): | 日本 (81)   |
| 市外局番(E):            |           |
| 電話番号(P):            |           |
| 接続方法(N):            | COM8      |
|                     | OK キャンセル  |

接続方法のプルダウンリストから、先に確認したCOMポートを選択してください。

| COM8のプロパティ           |            | ?×       |
|----------------------|------------|----------|
| ポートの設定               |            |          |
|                      |            |          |
| ピット/紗(8)             | 19200 🗸 🗸  |          |
| ቻ∽ጷ ピット@)            | 8          |          |
| パリティ( <u>P</u> ):    | なし 🗸       |          |
| ストップ ピット( <u>S</u> ) | 1          |          |
| 7日〜制御(圧)             | \$L 🗸      |          |
|                      | ( 既定値に戻す() | <u>v</u> |
|                      | K キャンセル 適  | 用心       |

ポートの設定を行ってください。値は上記の通りです。 通信速度は9600以上を選択してください。上限はパソコンと使用する通信ソフト によって制限される場合がありますので、適当な速度を選択してください。 これでOKをクリックしますと、入力画面が表示されますので、そこでマニュアル で通信実験を行うことができます。

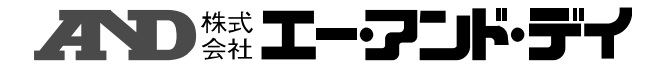

ハイパーターミナルの通信画面

| NDG - ハイパーターミナル                                            |  |
|------------------------------------------------------------|--|
| (AD) 編集型 あ市() 連接型 和通() へん7()                               |  |
| \$ 0 3 10 B B                                              |  |
|                                                            |  |
| ITINFO<br>INFO 00 0000 F FF00 FF00000200000001 0000 F<br>K |  |
|                                                            |  |
|                                                            |  |
|                                                            |  |
|                                                            |  |
|                                                            |  |
|                                                            |  |

## 5. ATコマンドでの通信実験

PCとZigBeeモジュールの2セット用意したうちの1セットをコーディネーター として設定し、他方をルーターと設定し動作させ、ワイヤレスネットワークを構築します。 大まかな動作確認として、データの送受信までを行います。手順としては、

「5.1, ネットワークの形成」 => 「5.2, データの送受信」 となります。ここまでは、コーディネーターとルーターとの間の通信を行います。

「5.3, エンドデバイスの実行」に於いてはコーディネーターとエンドデバイス との間の通信を行います。ここではエンドデバイスは親デバイスからポーリングによ ってデータを受信します。

「5.4, セキュリティの使い方」に於いては、暗号キーを用いた通信です。暗号 キーが合わないと通信ができないことを確認します。ここでは、コーディネーターと ルーターとの間の通信を行います。

「5.5,永続データ」では、ネットワーク環境の保存動作を確認します。

### 5. 1, ネットワークの形成

#### ● コーディネーターの設定

まず始めにコーディネーターの設定を行います。取りあえず、  $ch: 11 (0 \times 0B) [2405MHz],$ PAN ID: 0X1234 で設定します。

#### ATSTARTPAN B 1234

と通信ソフト画面に入力してください。OKが返ってくれば、コーディネーターの ネットワーク設定の終了です。 OKが返って来ない場合は、何回か繰り返すか、 chを変えてみてください。

# **ハ**の株式 エー・アニド・デイ

| 冬 コーディネー<br>ファイル(E) 編集 | ター COMB<br>(E) 表示(V) | - ハイパーターミナ<br>通信(2) 転送(1) | フル (<br>ヘルプモビ |      |
|------------------------|----------------------|---------------------------|---------------|------|
| ue: @                  | 3 88                 | <b>B</b> '                |               |      |
| ATSTAR<br>OK           | tpan b :             | 1234                      |               |      |
|                        |                      |                           |               |      |
|                        |                      |                           |               |      |
|                        |                      |                           |               |      |
|                        |                      |                           |               |      |
| <                      |                      |                           |               | >    |
| 夏続 0:01:28             | 自動検出                 | 19200 8-N-1               | SCROLL        | CAPS |

その時の画面表示は上記の通りです。

参考)

ここで、PAN IDにFFFFを指定すると、ランダムなPAN ID値が 生成されます。その際、チャンネル番号もSMSKレジスタ(「取扱説明書 (Wireless Module)」参照)で指定したチャンネルマスクの中から最良 のチャンネルが自動的に選択されます。

(すなわちコマンドのチャンネル指定は、PAN IDがFFFFの場合は 無視されます。)

### ● ルーター側の設定

次にルーター側の設定です。

先に設定したコーディネーターに接続しますので、同じPAN IDの1234を 入力します。デバイスの種類はルーターとして設定します。

## ATJOIN 1234 1

と打ちます。OKが返ってくれば、ルーターのネットワーク設定の終了です。 その時の画面は次記の通りです。

2番目の引数はデバイスの種類です。1と設定しますとルーターに、0を指定するとエンドデバイスとして振舞うようになります。

1番目の引数にFFFFを指定すると、発見した複数のPAN IDのうちもっと も電界強度の強いデバイスに接続しに行きます。

## **ハウ**株式 エー・フニル・デイ

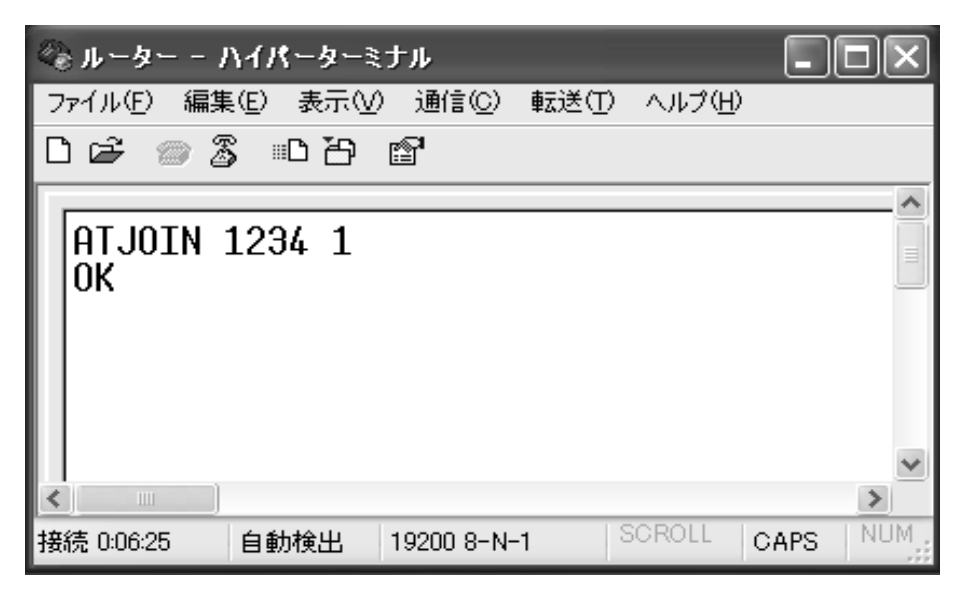

このとき、データがルーターからコーディネーターに送られますので、コーディ ネーター側の通信ソフト画面上にルーター情報が表示されます。これよりコーディ ネーター側でルーターが繋がったことが確認できます。 コーディネーター側の画面は下記の通りです。

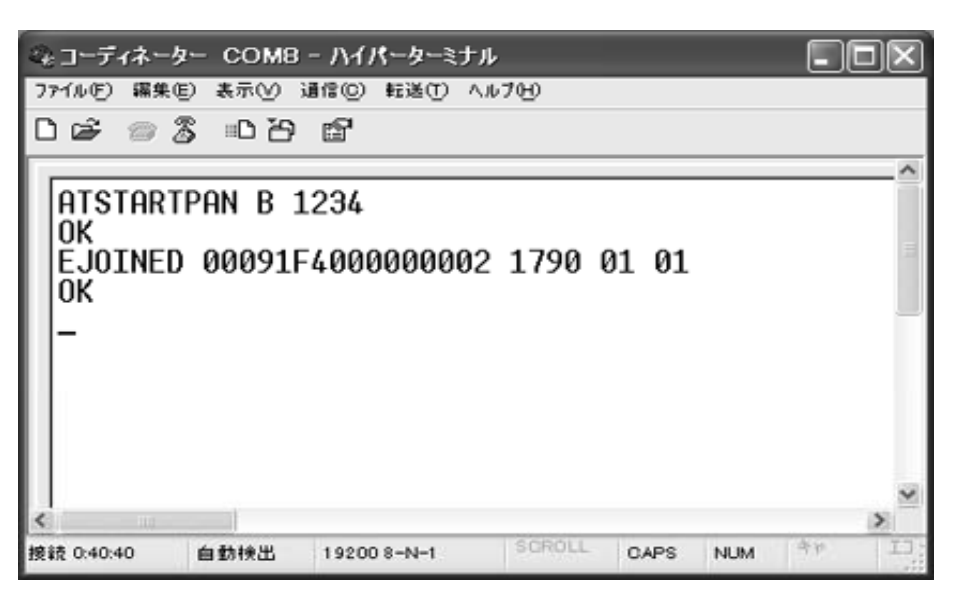

返ってきたデータの意味は次の通りです。

最初の文字はデバイスがネットワークに繋がったことを意味します。

第1引数:IEEE 64ビットアドレス(拡張MACアドレス)
第2引数:コーディネーターがルーターに設定したショート・アドレス
第3引数:デバイスタイプです。

01:ルーターまたはエンドデバイス
02:エンドデバイス

第4引数:スリープ設定

00:スリープする
01:常時動作

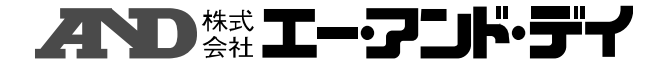

参考)

ルーターからネットワーク接続確認

ルーターからネットワークに接続されたかの確認をします。

ルーター側の通信ソフト画面上に

ATPING 0000 64

と打ってください。ルーターから0x0000へ、すなわちコーディネーター にPINGコマンドを送信します。PINGコマンドを受け取った コーディネーターは自動的にEACKを応答します。ルーターの画面に EACKと表示されれば、双方向通信が成功したことになります。

| ペーター - 。   | ハイパーターミ    | ナル         |                |        |      |       |
|------------|------------|------------|----------------|--------|------|-------|
| ファイル(E) 編集 | 集(E) 表示(⊻) | 通信©)       | 転送(T)          | ヘルプ(日) | I    |       |
| D 🖻 💿 🖁    | 5 08       | r          |                |        |      |       |
|            |            |            |                |        |      | ~     |
| ATJOIN     | 1234 1     |            |                |        |      | ≡     |
| ATPING     | 0000 64    |            |                |        |      | _     |
| OK         |            |            |                |        |      |       |
|            |            |            |                |        |      |       |
|            |            |            |                |        |      | ~     |
| <          |            |            |                |        |      | >     |
| 接続 2:24:28 | 自動検出       | 19200 8-N- | - <b>1</b>   8 | SCROLL | CAPS | NUM . |

この時のルーター側の画面は上記の通りです。

なお、PINGの

第1引数:送信先

第2引数:応答待ち時間(10mS単位で16進数で指定します。 指定時間を超えたらタイムアウトになります。)

- 5. 2, データの送受信
- ルーター側

ルーターからコーディネーターへ8バイトのデータを送信します。

ルーター側の通信ソフト画面に

ATTXDATAU 0 0 0000 8 Blue\_sky

と打ってみてください。OKが出ましたら、コーディネーター側の通信ソフト画面 に移ってください。

その時のルーター側の画面は次記の通りです。

## AD st エー・アンド・デイ

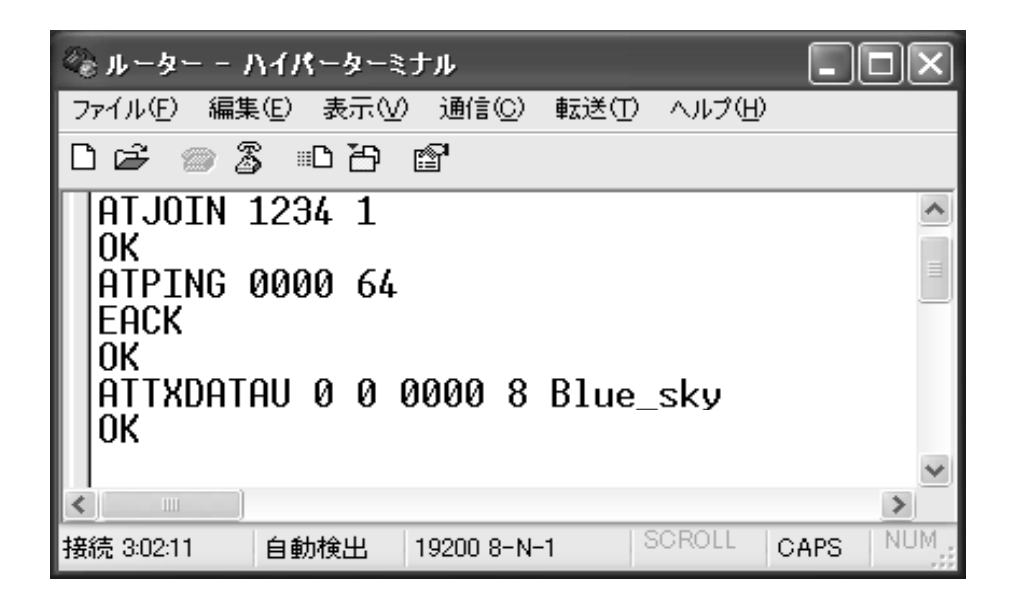

また、このATTXDATAUはユニキャストでデータを送る時に使います。

第1引数:相手からACKの要求です。

- 0:ACKを要求しない。
- 1:ACKを要求する。
- 第2引数:宛先がショート・アドレスかグループ番号かを指定。
  - 0:ショート・アドレス
  - 1:グループ番号
- 第3引数:宛先のショート・アドレスまたはグループ番号
- 第4引数:送信文字数
- 第5引数:送信データ(空白は使えません。)

#### コーディネーター側

次にデータを受け取ります。この場合、データは既にコーディネーター側で受信し ていますので、コーディネーター側の受信バッファからデータを取り出します。 コーディネーター側の通信ソフト画面で

## ATRXDATA

と、打ってください。データの受信に成功していると、次の画面のような応答が表 示されます。

この場合は、1790のショートアドレスを持ったデバイスから「Blue\_sky」の 8文字を受信したという意味です。

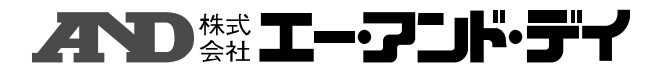

| 🍬 コーディネーター COMB - ハイパーターミナル 📃 🗖 🗙            |
|----------------------------------------------|
| ファイル(E) 編集(E) 表示(V) 通信(C) 転送(T) ヘルプ(H)       |
| 요명 🖉 🐉 이유 🖫                                  |
| <b>^</b>                                     |
| ATSTARTPAN B 1234                            |
|                                              |
| EJUINED 00091F400000002 1790 01 01           |
|                                              |
| FRYNDIA AA 1790 AS DO Blue sku               |
|                                              |
|                                              |
|                                              |
|                                              |
|                                              |
|                                              |
| 接統 3:1 4:23 自動検出 19200 8-N-1 SCRULE CAPS NUL |

このERXDATAの後ろの引数の意味は次の通りです。

第1引数:送られた物がショート・アドレスかグループ番号かを表示。

- 0:ショート・アドレス
- 1:グループ番号
- 第2引数:送り元のショート・アドレスまたはグループ番号
- 第3引数:受信文字数
- 第4引数:受信時の電界強度
- 第5引数:受信データ

参考)

始めにSRXMODEレジスタを1にすると、データが着信する毎に 画面出力され、ATRXDATAコマンドで問い合わせる必要がなく なります。この場合は

## ATSREG S05 1

と打ってください。 次にその時の表示例を示します。 ルーターから「Over\_the\_rainbow」「Dorothy \_&\_OZ」「Lion, Scarecrow&Woodcutter」 の文字を送ります。

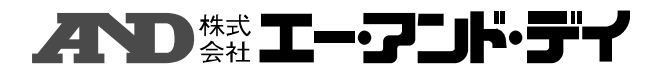

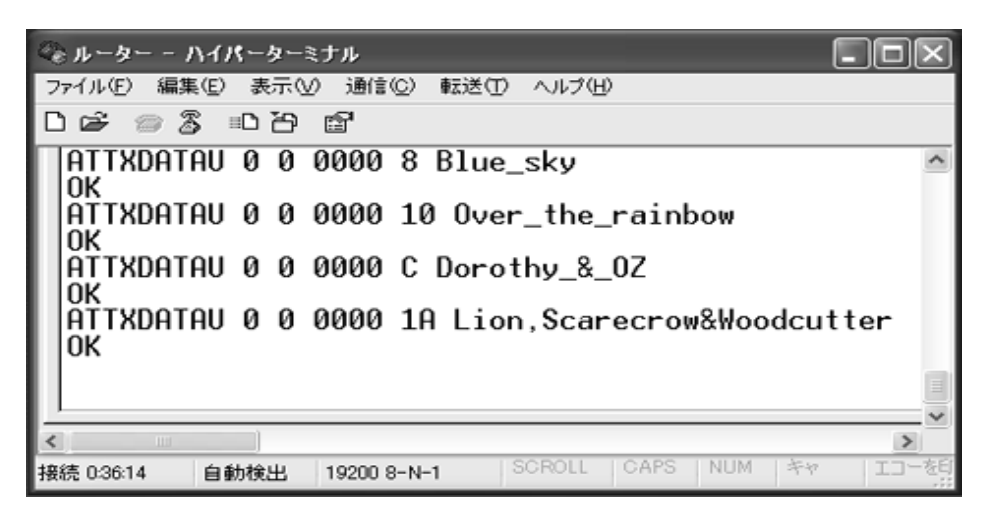

上記はこの時のルーター側の画面です。

コーディネーター側では、ATSREG S05 1と、打った後の表示です。 ATRXDATAコマンドを打たなくても、表示がされているのが判ると思い ます。

| 👒 コーディネーター COM8 - ハイパーターミナル                               |     |
|-----------------------------------------------------------|-----|
| - ファイル(E) 編集(E) 表示(V) 通信(C) 転送(T) ヘルプ(H)                  |     |
| 口母 🖉 🕉 🗉 🗃                                                |     |
| ОК                                                        | ^   |
| ATSREG SØ5 1                                              |     |
| ERXDATA 00 1790 10 DA Over_the_rainbow                    |     |
| ERXDATA 00 1790 1A DA Lion, Scarecrow&Woodcut             | ter |
|                                                           | ~   |
|                                                           | >   |
| 接続 2:56:55 自動検出 19200 8-N-1 SCROLL CAPS NUM <sup>キャ</sup> |     |

上記はこの時のコーディネーター側の画面です。

5.3,エンドデバイスの実行

エンドデバイスは親デバイスからポーリングによってデータを受信します。そのた めルーターでは指定しなかった追加のコマンド発行が必要になります。 一応ここでは、新たにコーディネーターを立ち上げてから行います。 コーディネーターをATSTARTPANコマンドで立ち上げます。

通信ソフトは引き続き使用していますので、ここではエンドデバイスの動作に於いても、通信ソフトのファイル名が「ルーター」となっています。

## **ハロ**株式 エー・アニド・デイ

| 😪 コーディネータ          | - со <b>м</b> а- | - ハイパーターミ   | tn              |      |
|--------------------|------------------|-------------|-----------------|------|
| ファイル(F) 編集(E       | )表示(⊻) 道         | 盾(C) 転送(T)  | ヘルプ( <u>H</u> ) |      |
| D 🖻 📨 🖉            | \$ © 79          | Ê           |                 |      |
| ATSTART<br>OK<br>L | PAN B 1          | 234         |                 |      |
| < )                |                  |             |                 | >    |
| 接続 0:09:23         | 自動検出             | 19200 8-N-1 | SCROLL          | CAPS |

上記はこの時のコーディネーター側の画面です。

## エンドデバイス側

次に、エンドデバイス側の設定を行います。

Z i g B e e モジュールはスリープ可能デバイスとして設定しますので、端末を エンドデバイス (=スリープ可能なデバイス) として宣言するため、SRXONレジスタ を0に設定します。

ATSREG SOC 0

SRXONレジスタはリセット直後のデフォルト値が1で初期化されます。 親デバイスからデータを受信するためのポーリング周期を設定します。この例では 約2秒ごとに親デバイスにポーリングを行います。

### ATPOLL C8

第1引数は10msec単位の周期長を16進数で指定する必要があります。
 (0xC8=2msec)

ATJOINコマンドを使ってネットワークに接続します。コマンドの第2引数は '0' (=エンドデバイス)を指定します。

#### ATJOIN 1234 0

ATJOINコマンドを打った後、OKが出ましたら、コーディネーター側の画面 を見て、デバイスが繋がったことを確認してください。

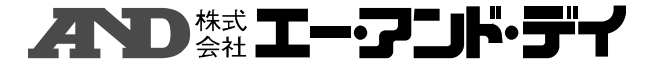

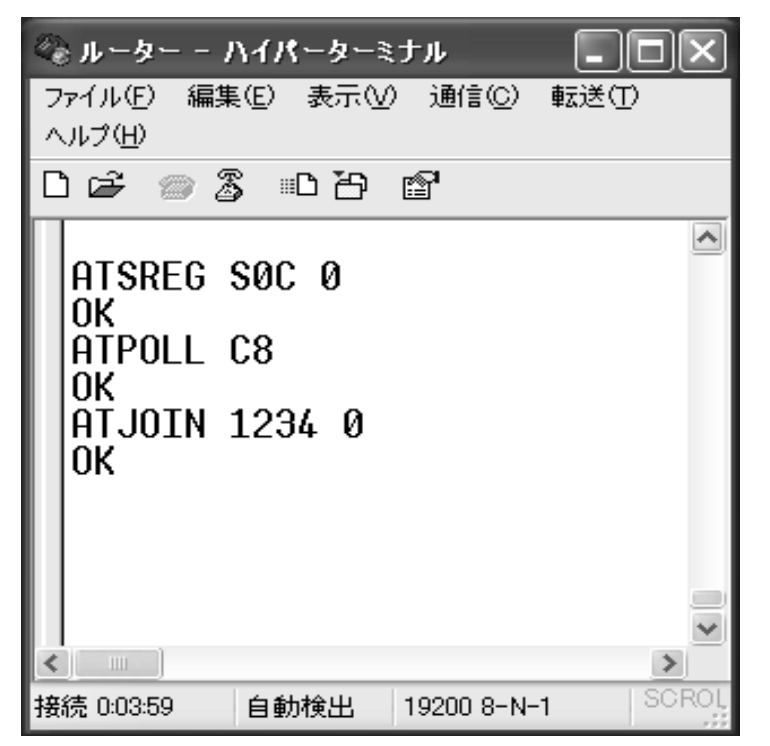

上記はこの時のエンドデバイス側の画面です。

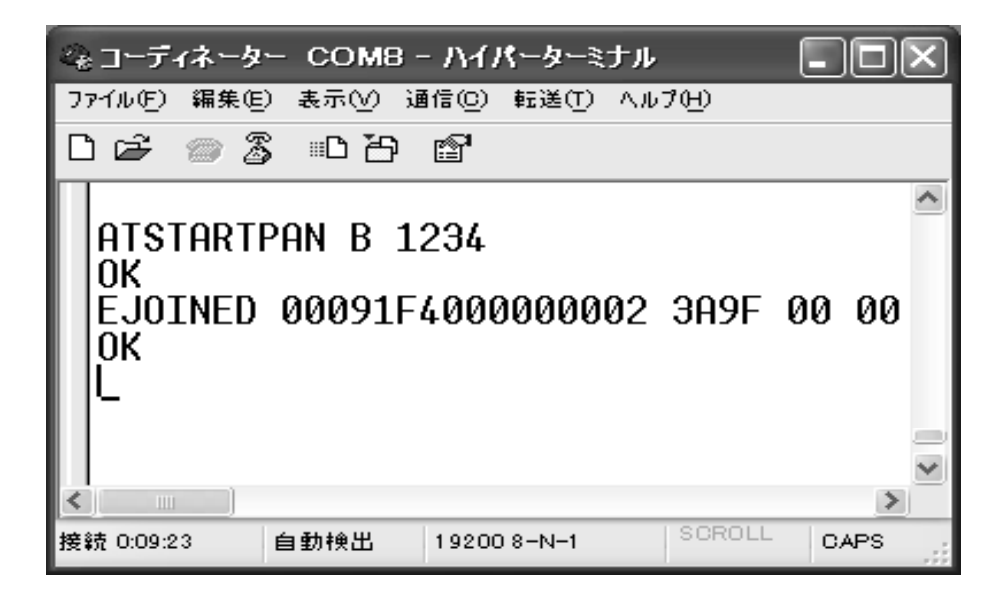

上記はこの時のコーディネーター側の画面です。

ここでは、ショート・アドレスが前と変っていますが、これは新たに接続し直したため、また前のデータをセーブしなかったためにショート・アドレスが変りました。

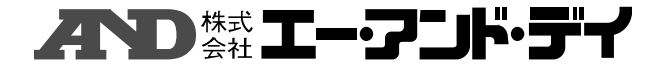

エンドデバイス側の画面を見ますと、2秒おきにOKが出ているのが確認できます。

| <i>◎</i> ルーター -                                                | ハイパーター                | ミナル              |                |       |
|----------------------------------------------------------------|-----------------------|------------------|----------------|-------|
| ファイル(E) 編3<br>ヘルプ( <u>H</u> )                                  | 集(E) 表示(⊻             | ) 通信( <u>C</u> ) | 転送( <u>T</u> ) |       |
| 02 🕾 💿 🕻                                                       | 5 B                   | r                |                |       |
| ATSREG<br>OK<br>ATPOLL<br>OK<br>ATJOIN<br>OK<br>OK<br>OK<br>OK | SOC 0<br>C8<br>1234 0 |                  |                | <     |
|                                                                |                       |                  |                | >     |
| 接続 0:03:59                                                     | 自動検出                  | 19200 8-N-       | -1             | SCROL |

上記はこの時のエンドデバイス側の画面です。

## ● コーディネーター側からのデータ送信

次にコーディネーター側からデータを送ります。 エンドデバイスがポーリングしてコーディネーターからデータを取得する動作が判

りやすくするために、ポーリングする時間を長く設定します。ここでは60秒おき にポーリングを掛けます。また、受信コマンドATRXDATAをその都度打たな くてもよいように、SRXMODEレジスタを1に設定します。

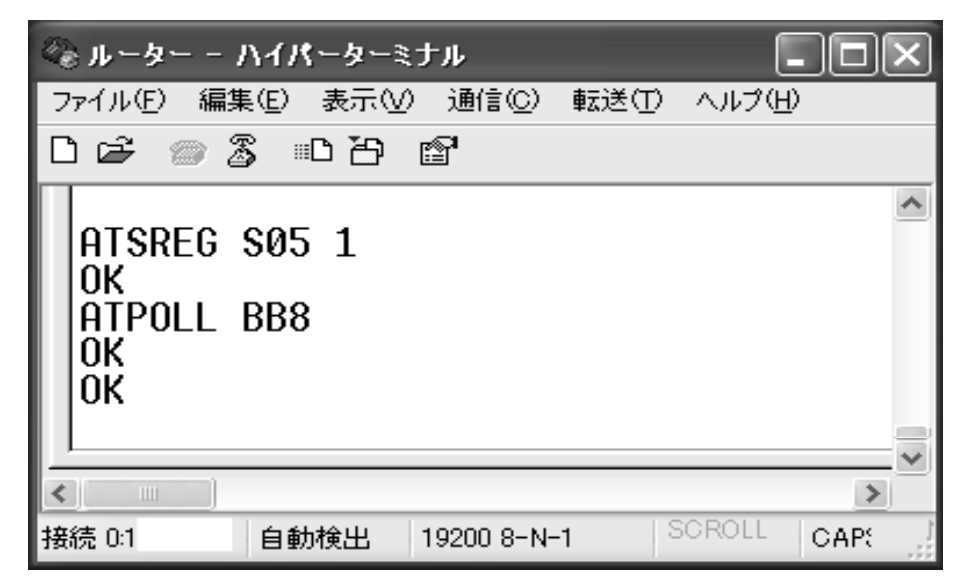

エンドデバイス側での設定時の画面

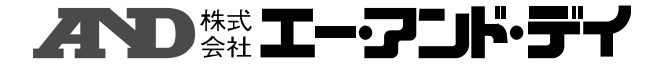

ポーリング動作が確認できたら、コーディネーター側からデータを送ります。 ここでは、エンドデバイスがポーリングするタイミングで、コーディネーターから のデータを受け取っていることが確認できます。

エンドデバイスがデータを受け取ったところに、すかさず次のデータをコーディ ネーターから送っても、やはり次のポーリングのタイミングでエンドデバイスが データを受け取っていることが確認できます。

エンドデバイス側の画面上で新たなOKが表示されたら、コーディネーター側の画面で 「ASUKA」の文字を送ります。エンドデバイス側で次のポーリング周期 で「ASUKA」の文字が受信できます。

すかさず、コーディネーター側の画面で「RAY」の文字を送ります。エンドデバ イス側でやはり次のポーリング周期で「RAY」の文字が受信できます。

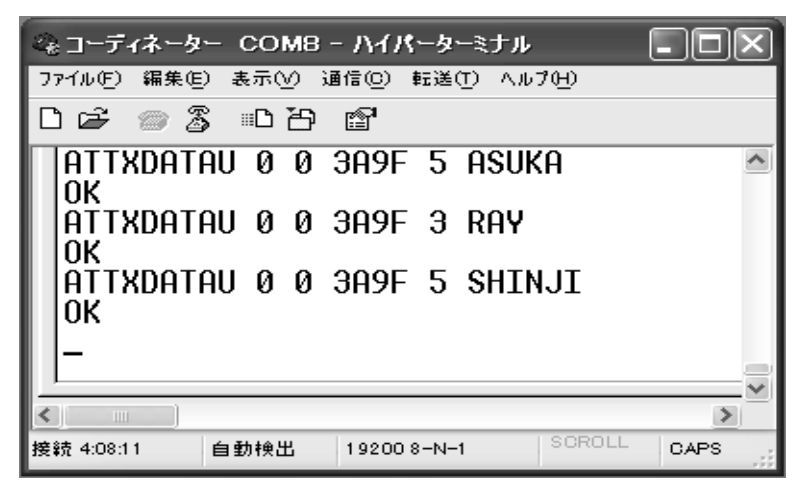

コーディネーター側のデータ送信時の画面

ここで、ERXDATA応答の後にOKがありますが、このOKはポーリングコマンド に対応するものです。

| 🇠 ルーター - ハイパーターミナル                                                                                                    | ×) |
|----------------------------------------------------------------------------------------------------|----|
| ファイル(E) 編集(E) 表示(V) 通信(C) 転送(T) ヘルプ(H)                                                                                                    |    |
| 口母 🗇 🖏 🗅 凸 📽                                                                                                    |    |
| ATSREG S05 1<br>OK<br>ATPOLL BB8<br>OK<br>OK<br>ERXDATA 00 0000 05 FF ASUKA<br>OK<br>ERXDATA 00 0000 03 D6 RAY<br>OK<br>ERXDATA 00 0000 05 FF SHINJ<br>OK<br>OK |    |
| 接続 0:19:32 自動検出 19200 8-N-1 SCROLL CAP:                                                                                                    | ]  |

エンドデバイス側の画面

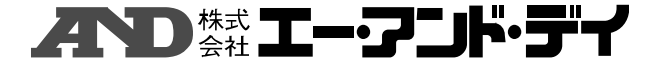

### 5. 4, セキュリティの使い方

ZigBeeのセキュリティモデルでは、Trust Centerと呼ばれる デバイスが暗号鍵の配布や参加デバイスの管理を行います。また事前設定キー (Pre-configured Key)と呼ばれる最も基本的な共通キーを、 あらかじめすべての端末に設定しておく必要があります。すなわちセキュリティが 有効なネットワークに、セキュリティが有効でないデバイスが参加することはでき ません。

#### 暗号キー設定

SECURITYレジスタを1に設定します。以下のコマンドでセキュリティ機能 を有効にします。

#### ATSREG SOB 1

ネットワーク形成に必要な共通キーを設定します。キーは128bit固定長であ り16進数で32文字指定します。最後にリセットをしてセキュリティ情報を有効 化します。

ここではキーを「12345678901234567890123456789 012 | とします。

## ATSETNWKKEY 12345678901234567890123456789012 ATRESET

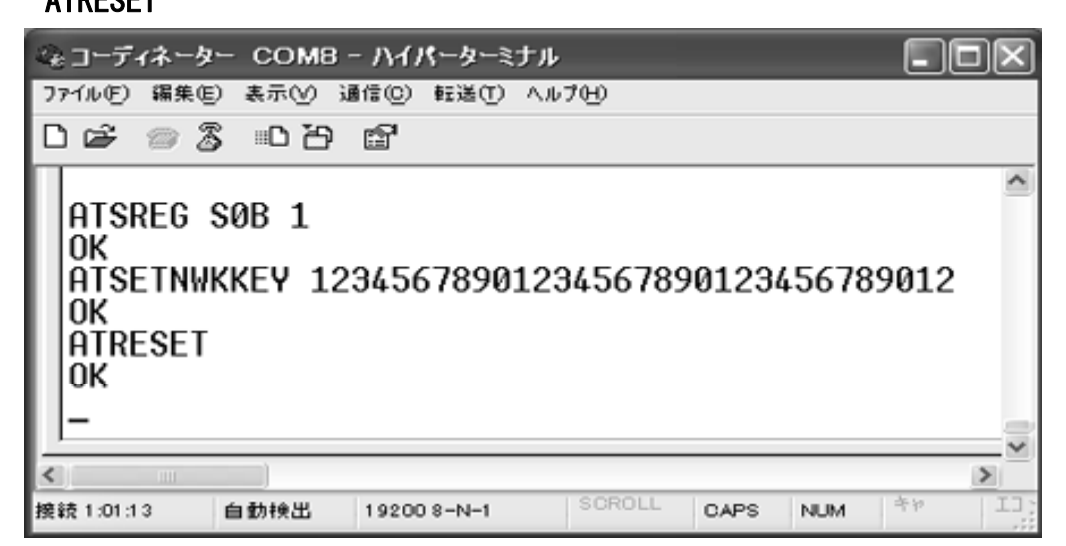

コーディネーター側での設定時の画面

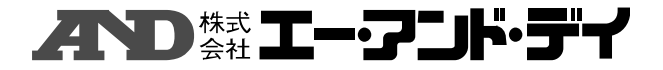

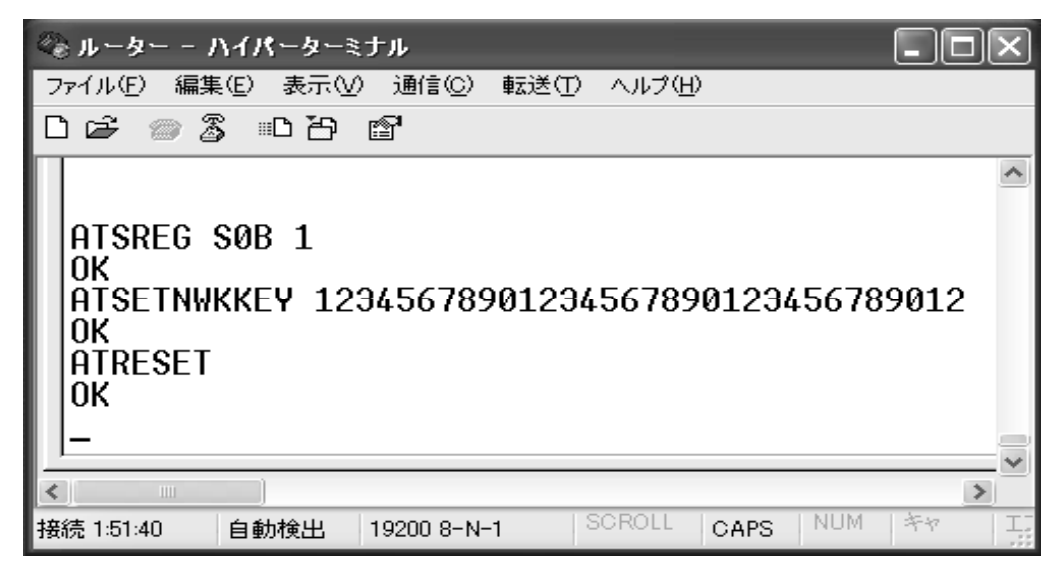

エンドデバイス側での設定時の画面

● セキュリティ動作開始

Trust Centerを開始します。

Trust Centerとして動作するにはそのデバイスがコーディネーターである必要があります。以下のようにしてPANを開始すると同時にTrust Centerとして指定します。

ATSTARTPAN B 1234 ATSTARTTC

あとはネットワークにルーターやエンドデバイスを接続します。

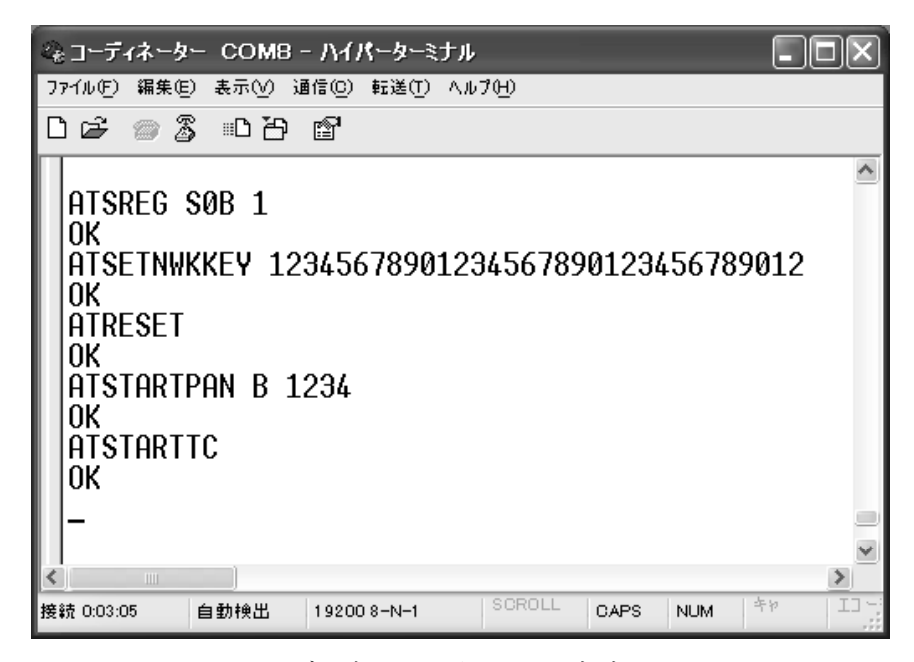

コーディネーター側での設定時の画面

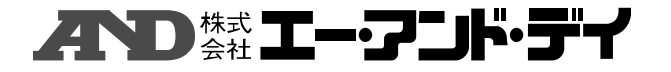

ここでは、ルーターとして接続します。

ルーターとしてネットに繋がった後、認証コードを確認して、コーディネーターから許可が下りれば、EAUTHRES応答で0が返ってきます。許可が下りない場合は0以外の数字が返ってきます。

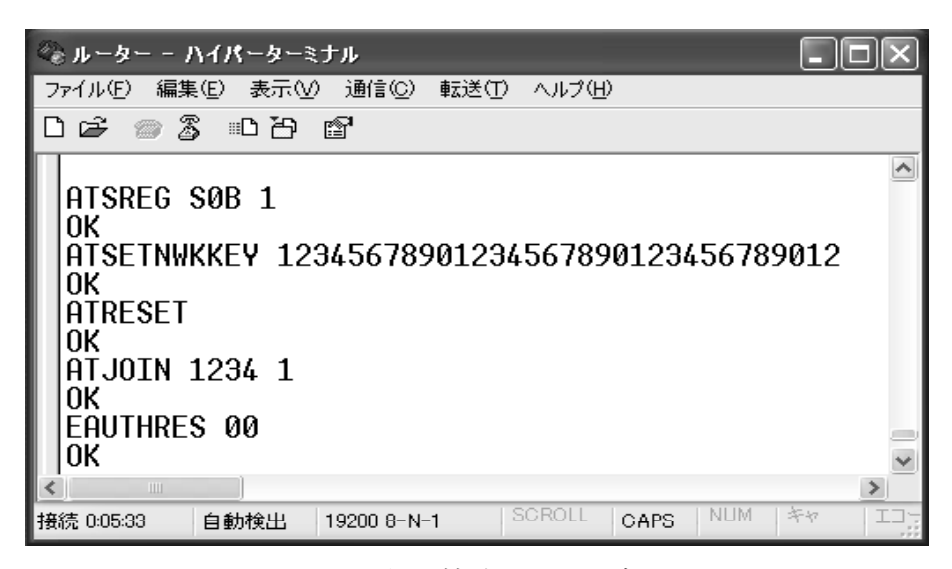

ルーター側で接続ができた時の画面

コーディネーター側では認証を求めてきた端末の拡張アドレスが示されます。 そして、許可したら接続します。

| ಂಡ コーディネーター COM8 - ハイパーターミナル                  | - DX        |
|-----------------------------------------------|-------------|
| ファイル(E) 編集(E) 表示(V) 通信(C) 転送(T) ヘルプ(H)        |             |
| 다 🖉 🏐 🖧 🗈 근거 😭                                |             |
|                                               | <u>^</u>    |
| ATSREG SØB 1                                  |             |
| OK                                            |             |
| ATSETNWKKEY 123456789012345678901234567890    | 112         |
|                                               |             |
| ATRESET                                       |             |
| OK                                            |             |
| ATSTARTPAN B 1234                             |             |
| OK                                            |             |
| ATSTARTTC                                     |             |
| OK                                            |             |
| EAUTHREQ 00091F4000000002                     |             |
| EJOINED 00091F400000002 0EA0 01 01            |             |
| OK IIIIIIIIIIIIIIIIIIIIIIIIIIIIIIIIIIII       |             |
|                                               | ~           |
|                                               | >           |
| 接続 0:04:43 自動検出 19200 8-N-1 SOROLL CAPS NUM * | や III-を<br> |

コーディネーター側から接続が確認できた時の画面

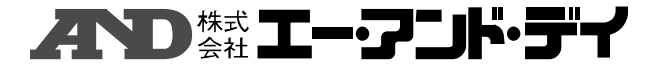

#### ● 暗号不一致時の動作確認

次に認証キーを間違えた時の動作です。

| Ø≥μ−Α− - ハイパーターミナル                                                                                                    |      |
|----------------------------------------------------------------------------------------------------|------|
|                                                                                                    | لكار |
| □☞ ◎ 恣 ∞凸 督                                                                                                    |      |
| ATSREG SØB 1<br>OK<br>ATSETNWKKEY 12345678901234567890123456789011<br>OK<br>ATRESET<br>OK<br>ATJOIN 1234 1<br>OK<br>EAUTHRES AD<br>OK<br>ATSETNWKKEY 12345678901234567890123456789012<br>OK<br>ATRESET<br>OK<br>ATJOIN 1234 1<br>OK<br>EAUTHRES 00<br>OK |      |
|                                                                                                    | ×    |
| 接続 0:11:40 自動検出 19200 8-N-1 SCROLL CAPS NUM キャ                                                                                                    |      |

ルーター側での接続できなかった時の画面

ルーターとしてネットに接続しようとします。コーディネーター側では、ネットに 接続を求めてきた端末があることを認識しますが、認証キーが間違っているので、 引数が0以外のEAUTHRES応答をルーター返し、OKを返します。(上記画 面上ではEAUTHRES応答としてADの値を返しています。)

ー定時間内にコーディネーター側から接続許可が下りないと、自動的にATRES ETコマンドが働きます。OKが続いているのはATRESETに対応したOKで す。

その後、正しい認証キーで接続を求めれば、繋がります。

# AD st エー・アンド・デイ

コーディネーター側では間違った認証キーで接続を求められた場合、接続要求は認 識しますが、正しい認証キーで接続されるまで、待ちの状態になります。

下記の画面の上の行は正しい認証キーでの接続を待っているため、次の表示がされ ません。2行目以降は正しい認証キーでの接続できた時の応答です。

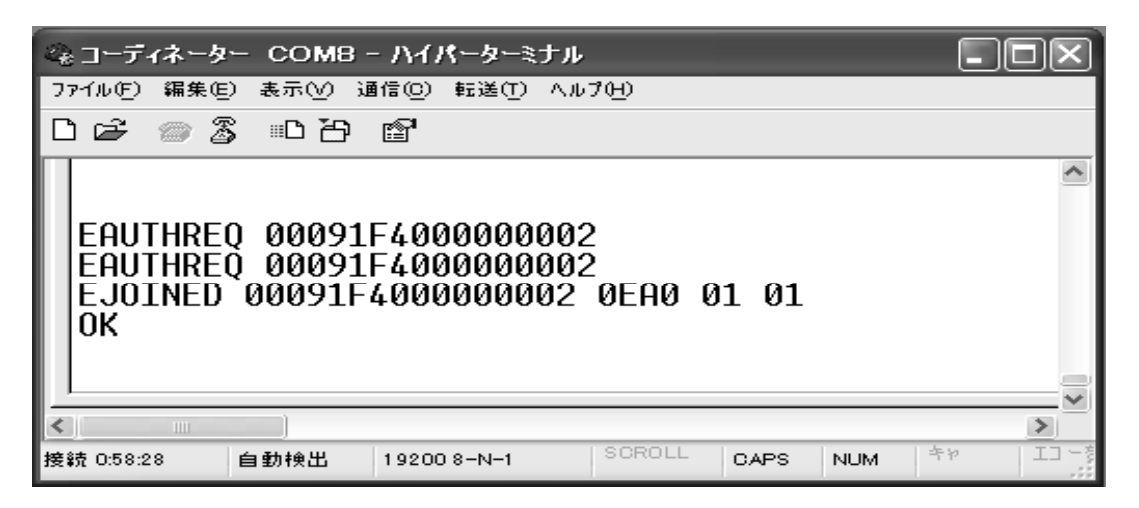

参考)

暗号キーの配送

Trust Centerから暗号化に使う新しいキーを配送するこ とができます。そのためにはATTRANSPORTKEYコマンド を使います。

## 

第1引数はキーを配送する相手先のIEEE 64bitアドレスを
 指定します。FFFFFFFFFFFFFFFFFFFを指定すると全端末宛の
 ブロードキャストで配送できます。

第2引数は、新しいキー番号を指定します。キー番号は1~255番の間の数値である必要があります。

第3引数に新しいキー自体を32桁の16進数で指定します。

ATTRANSPORTKEYコマンドはキーを配送するだけで、 まだ暗号化にそのキーが適用されているわけではありません。実際の 適用開始にはATSWITCHコマンドを使います。

## ATSWITCHKEY FFFFFFFFFFFFFFFF 01

第1引数はATTRANSPORTKEYコマンドと同様にコマンド 送信先のアドレスをIEEE 64bitアドレスで指定します。 この場合、ブロードキャストを指定しています。

第2引数は、新しく切り替えるキーのキー番号で、これはATTRANSPO RTKEYコマンドで配送時に指定した番号でなくてはいけません。

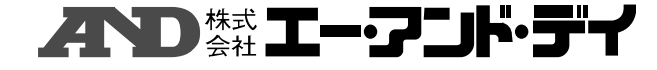

#### 5. 5, 永続データ

ATJOINコマンドでは、引数にPAN IDを指定できます。これはネットワーク に接続する際、PAN IDを指定することによって、最も状態が良いと考えられ る接続先を自動選択することを意味します。しかし、この方法ですと、例えば端末 をリセットした際、以前接続していた親デバイスに必ず再び接続するといった指定 ができません。

そのため、以前のネットワーク構成を復帰させる仕組みが用意されています。これ を永続データと呼びます。

ネットワークを永続化するためには、ATSTRPERDATAコマンドでネット ワーク情報を保存します。

### **ATSTRPERDATA**

保存した情報からネットワークを復帰するためには、ATSTRPERDATAを 実行した端末上でATNETRECOVERを発行します。

### ATNETRECOVER

アドレス確認のため、初期の状態から行います。

コーディネーター側でネットワークを立ち上げます。ルーターが接続されたのを確認 したら、ルーターへデータを送ります。

下記画面では、3573のアドレスを持つルーターが接続されたことが確認できます。

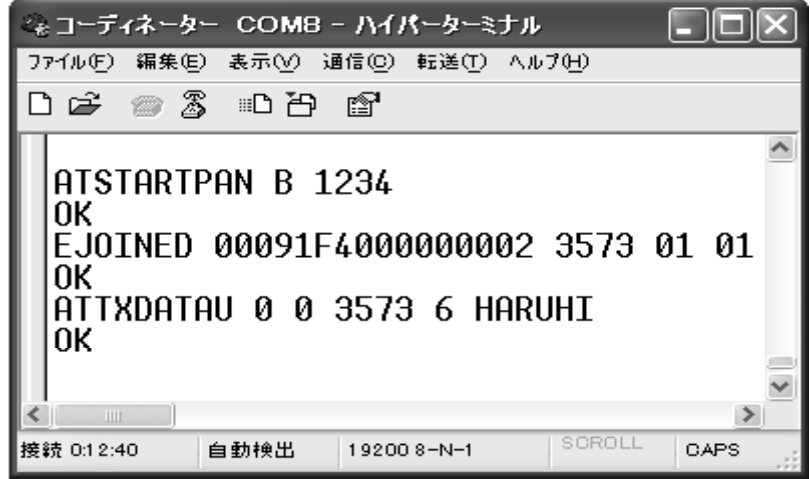

#### コーディネーター側での画面

ルーター側では、まず始めにATJOINコマンドを用いてネットに接続しま す。一応、ATINFOコマンドを用いて割り当てられた自身のアドレスを確認 します。

次記画面では自身のアドレスが3573であることが確認できます。 コーディネーターからデータが送られてきていますので、ATRXDATAコマンド で受信します。

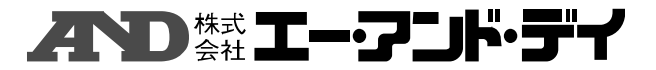

ATSTRPERDATAコマンドを用いてネットワーク接続条件を ZigBeeモジュール内のEEPROMに書き込みます。

そして、ルーター側のソフト、PC、ZigBeeモジュールの全ての電源を 落とします。

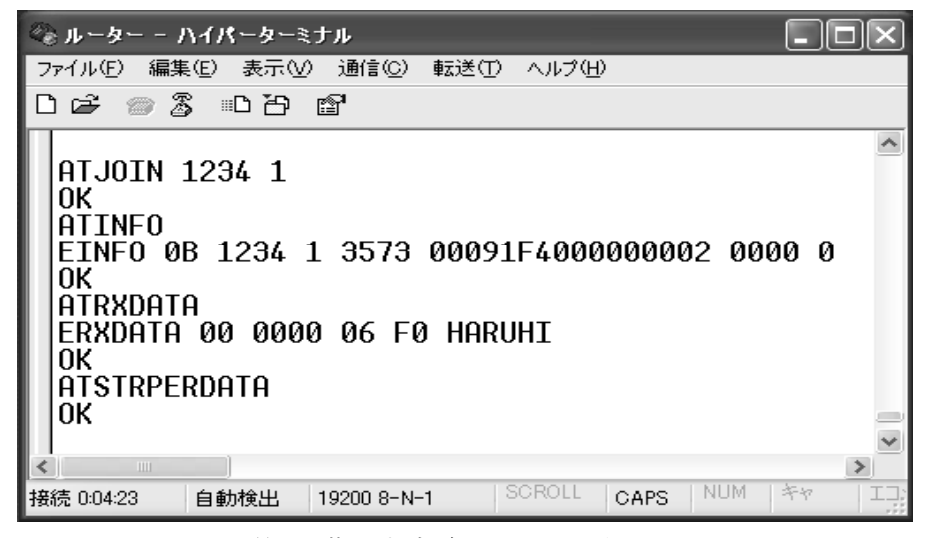

電源を落とす直前のルーター側の画面

再び、ルーター側のソフト、PC、ZigBeeモジュールの電源を入れ、 それぞれを立ち上げます。

立ち上がりましたら、ATNETRECOVERコマンドでネットワークに入 ります。

コーディネーターからルーターへデータを送ることができることより、再び ネットワークにつがったことが確認できます。

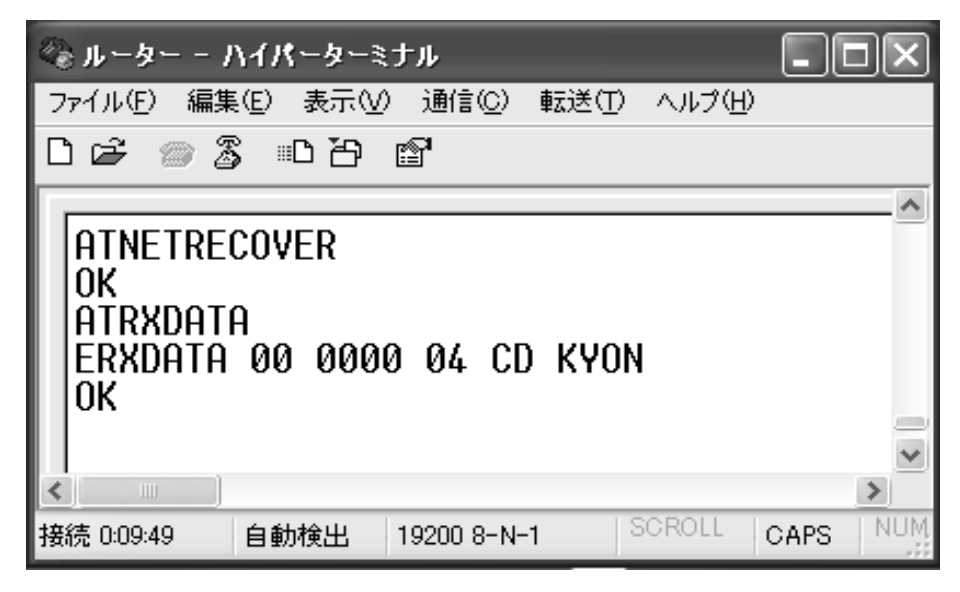

ルーター側の画面

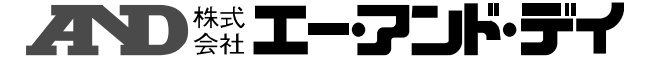

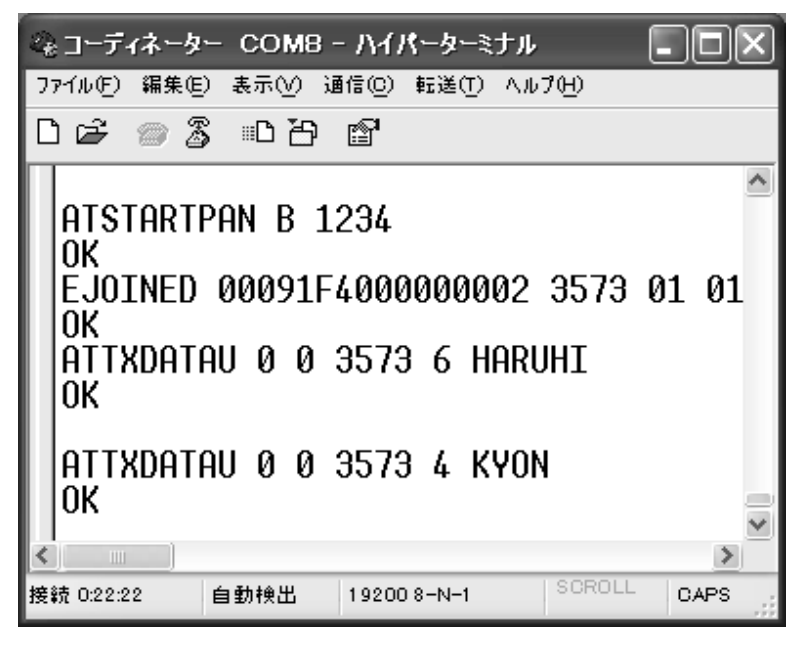

前と同じアドレスへデータを送った時のコーディネーター側の画面

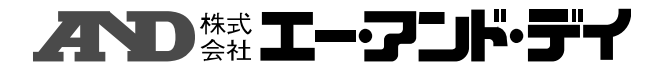